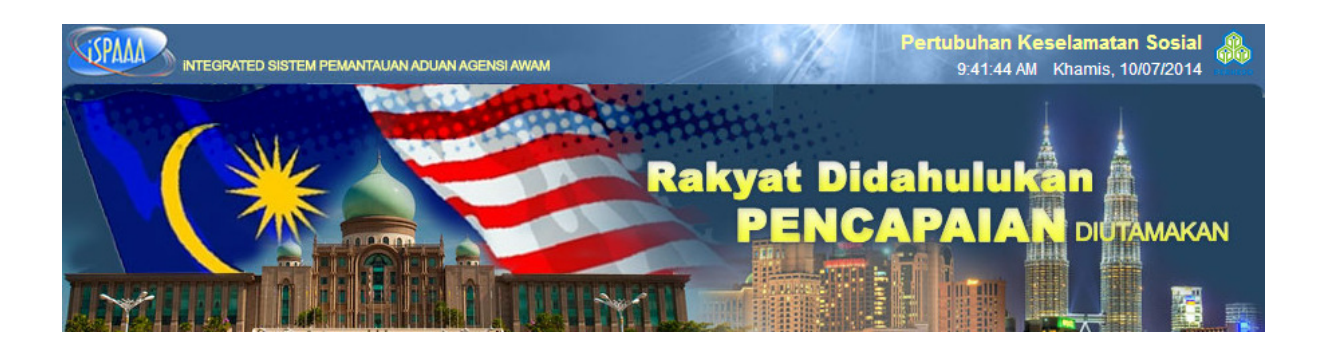

# Panduan Pengguna integrated Sistem Pemantauan Aduan Agensi Awam (iSPAAA)

## Bersama

# Pertubuhan Keselamatan Sosial (PERKESO)

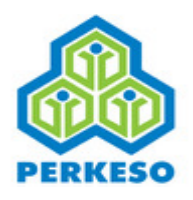

## A. Maklumbalas Baru

Proses memasuki system iSPAAA adalah menerusi langkah berikut :

1. Di dalam pelayar,masukkan pautan http://perkeso.bpa.jpm.my/eApps/system/index.do

Atau, anda boleh lawati laman web PERKESO di <u>www.perkeso.gov.my</u> dan klik pada ikon iSPAAA

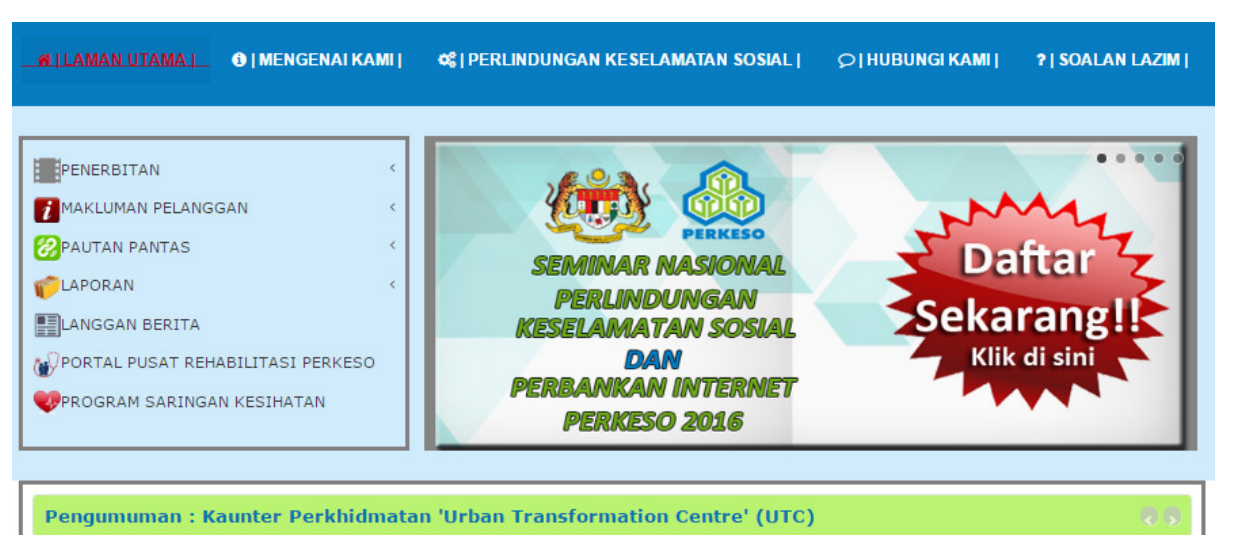

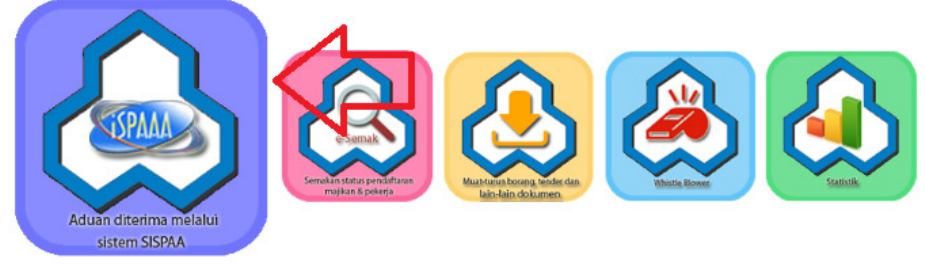

### 2. Daripada laman web iSPAAA PERKESO, klik Maklumbalas Baru.

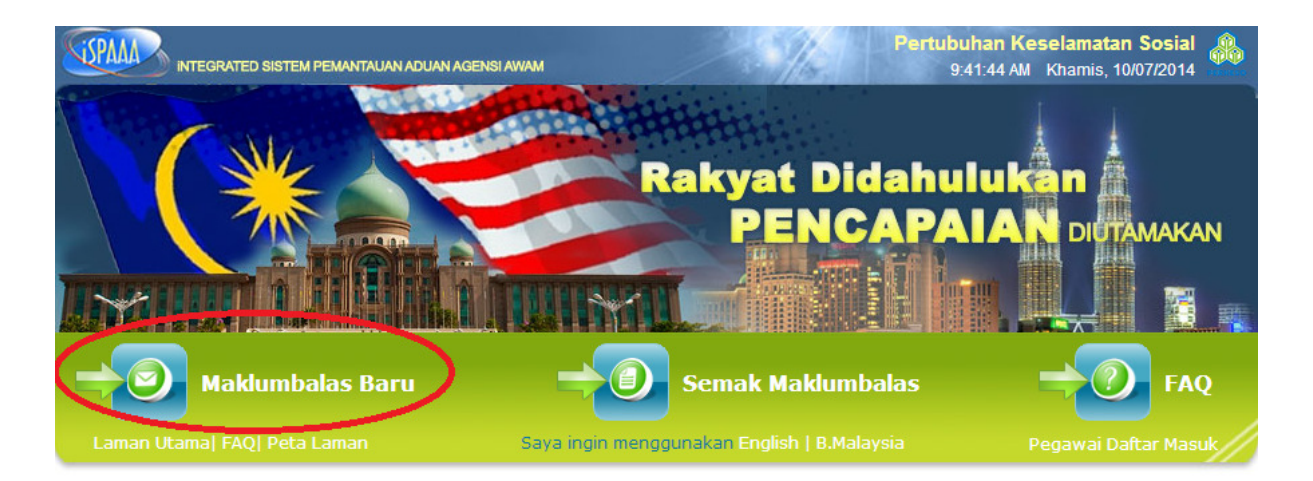

### Mengenai Kami

### Salam sejahtera,

Keselamatan sosial ialah konsep perlindungan yang diwujudkan oleh masyarakat secara umumnya bagi melindungi ahli-ahli masyarakat daripada kejadian luar jangka yang menyebabkan kekurangan atau kehilangan pendapatan.

PERKESO mentadbir dan melaksanakan dua jenis skim yang dikenali Skim Insurans Bencana Pekerjaan dan Skim Pencen Ilat. Skim Insurans Bencana Pekerjaan memberi perlindungan kepada para pekerja daripada bencana pekerjaan termasuk penyakit khidmat dan kemalangan semasa pergi-balik kerja yang berkaitan dengan pekerjaan. Skim Pencen Ilat pula memberi perlindungan 24 jam kepada pekerja terhadap keilatan atau kematian akibat sebarang sebab. 3. Skrin Maklumbalas Baru akan dipaparkan dan masukkan maklumat pada setiap ruangan yang disediakan seperti berikut :

| aman olama   PAQ   P | eta Laman                                                    |
|----------------------|--------------------------------------------------------------|
| LANGKAH 🌒 LAN        | GKAH 2 LANGKAH 3                                             |
| Sila nyatakan ma     | ıklumbalas anda                                              |
| Jenis *              | : Cadangan<br>Maklumbalas/Aduan<br>Penghargaan<br>Pertanyaan |
| Tajuk *              | · · · · · · · · · · · · · · · · · · ·                        |
|                      |                                                              |
| Hasil yg dikehendaki |                                                              |
| Kem/Agensi *         | : Pertubuhan Keselamatan Sosial T                            |
| Sub Kem/Agensi       | :                                                            |
| Kawasan              | · Pilih - V                                                  |
| Ø                    |                                                              |

4. Seterusnya, sila nyatakan Maklumat Peribadi Anda, Cara Dihubungi dan Maklumat Tambahan (jikaada)

| LANGKAH 1 LAI                                          | NGKAH 2 LANGKAH                                                 | 3                                                  |                   |          |  |
|--------------------------------------------------------|-----------------------------------------------------------------|----------------------------------------------------|-------------------|----------|--|
| Sila nyatakan m                                        | aklumat peribadi and                                            | ła                                                 |                   |          |  |
| a ona nyatakan n                                       | initial periodal and                                            |                                                    |                   |          |  |
| Nama *                                                 | :                                                               |                                                    |                   |          |  |
| No. Pengenalan *                                       | : - Pilih -                                                     | •                                                  |                   |          |  |
| Nama Syarikat                                          | :                                                               |                                                    |                   |          |  |
| Jantina *                                              | : - Pilih -                                                     | •                                                  |                   |          |  |
| Jmur                                                   | : - Pilih -                                                     | •                                                  |                   |          |  |
| Pekerjaan                                              | : - Pilih -                                                     | •                                                  |                   |          |  |
|                                                        |                                                                 |                                                    |                   |          |  |
|                                                        |                                                                 |                                                    |                   |          |  |
| Sila nyatakan b                                        | agaimana kami meng                                              | hubungi anda                                       |                   |          |  |
| Alamat *                                               | :                                                               |                                                    |                   |          |  |
|                                                        |                                                                 |                                                    |                   |          |  |
|                                                        |                                                                 |                                                    |                   |          |  |
|                                                        |                                                                 |                                                    |                   | A.       |  |
| 'OSKOD                                                 | :                                                               |                                                    |                   |          |  |
| Vegara *                                               | : Malaysia                                                      |                                                    |                   |          |  |
| Vegeri                                                 | : - Pilih -                                                     |                                                    |                   |          |  |
| Bandar                                                 | :                                                               | •                                                  |                   |          |  |
|                                                        |                                                                 |                                                    |                   |          |  |
| Telefon                                                | :                                                               |                                                    |                   |          |  |
| Celefon Bimbit                                         | :                                                               |                                                    |                   |          |  |
| Faksimili                                              | :                                                               |                                                    |                   |          |  |
| E-mel                                                  | :                                                               |                                                    |                   |          |  |
|                                                        |                                                                 |                                                    |                   |          |  |
| Katalaluan akan dihantar k<br>ni akan digunakan sebaga | e e-mel ini jika anda telah lup<br>i saluran untuk sabarang mal | oa dan meminta balik katalal<br>dumbalas dan susat | uan daripada sist | em. Emel |  |
| ni akan digunakan sebagai                              | i saluran untuk sebarang mak                                    | dumbalas dan surat.                                |                   |          |  |
| Maklumat Taml                                          | ahan                                                            |                                                    |                   |          |  |
|                                                        |                                                                 |                                                    |                   |          |  |
| • Nama Pekerja/Ora                                     | ng Berinsurans                                                  |                                                    | :                 |          |  |
| <b>JUTIRAN PEKERJA/O</b>                               | RANG BERINSURANS                                                |                                                    | :                 |          |  |
| No.Kad Pengenalan                                      |                                                                 |                                                    |                   |          |  |
| Alamat                                                 |                                                                 |                                                    | 1                 |          |  |
| No. Telefon                                            |                                                                 |                                                    |                   |          |  |
| MAKLUMAT MAJIKAN                                       |                                                                 |                                                    |                   |          |  |
| · Nama Majikan                                         |                                                                 |                                                    |                   |          |  |
| · Kod Majikan                                          |                                                                 |                                                    | :                 |          |  |
| Alamat Majikan                                         |                                                                 |                                                    |                   |          |  |
|                                                        |                                                                 |                                                    |                   | /        |  |
| No. Telefon                                            |                                                                 |                                                    | :                 |          |  |
| · Pegawai Untuk Dih                                    | ubungi                                                          |                                                    | :                 |          |  |
| Industri                                               |                                                                 |                                                    | :                 |          |  |
|                                                        |                                                                 |                                                    |                   |          |  |
|                                                        |                                                                 |                                                    |                   |          |  |
|                                                        |                                                                 |                                                    |                   |          |  |
|                                                        |                                                                 |                                                    |                   |          |  |

6. Sila masukkan **Katalaluan** dan **Pengesahan Katalaluan**, Klik pada kotak **Penafian**, masukkan karekter **Captcha** dan tekan butang **Hantar** 

| engesahan Katalaluan                                         | :                                                         |                                                                                                    |                          |
|--------------------------------------------------------------|-----------------------------------------------------------|----------------------------------------------------------------------------------------------------|--------------------------|
| Penafian                                                     |                                                           |                                                                                                    |                          |
|                                                              |                                                           |                                                                                                    |                          |
| aya mengaku bahawa saya tela<br>aklumat perkara yang dikemul | ah membaca dan memahami t<br>kakan oleh saya adalah benar | krif aduan dan prosidur pengurusan aduan oleh pihak kerajaan Malaysia. So<br>Ian saya bertanggungjawab ke atasnya. | egala maklumat diri dan  |
| eraiaan Malaysia tidak bertang                               | ,<br>ngungiawab terhadan sebaran                          | kehilangan atau kerosakan yang dialami kerana menggunakan perkhidmat                                               | an ini di dalam sistem i |
| emua maklumat akan dirahsial                                 | kan dan hanya digunakan oleh                              | (erajaan Malaysia.                                                                                                 |                          |
|                                                              | an an nanya arganakan orei                                |                                                                                                    |                          |
| — Saya telah membaca dan se                                  | etuju dengan Terma dan Syara                              | yang telah ditetapkan !                                                                                            |                          |
|                                                              |                                                           |                                                                                                    |                          |
|                                                              |                                                           |                                                                                                    |                          |
| Captcha                                                      |                                                           |                                                                                                    |                          |
| Captcha                                                      |                                                           |                                                                                                    |                          |
| Captcha                                                      |                                                           |                                                                                                    |                          |
| Captcha                                                      |                                                           |                                                                                                    |                          |
| Captcha                                                      |                                                           |                                                                                                    |                          |
| Captcha                                                      |                                                           |                                                                                                    |                          |

5. Kemudian, setelah klik hantar anda akan mendapat satu skrin yang akan menjana Tiket Maklumbalas seperti paparan di bawah. Klik butang **CETAK** sekiranya ingin mencetak Tiket Maklumbalas ini dan klik **TUTUP** untuk keluar dari skrin ini.

| Si | SPAAA      | NTEGRATED SY    | STEM PEMANTAUAN                              | ADUAN AGENSI AWA   | M                                 |                                          | Pertubuhan I<br>3:43:11 F | <b>(eselamatan (</b><br>M Khamis, 10/0 | <b>Sosial</b><br>)7/2014 |  |
|----|------------|-----------------|----------------------------------------------|--------------------|-----------------------------------|------------------------------------------|---------------------------|----------------------------------------|--------------------------|--|
| -  | 4          | W/2             |                                              | -                  | lakvat Di                         | dahuluka                                 |                           |                                        |                          |  |
|    | Laman Utam | ia   FAQ   Peta | a Laman                                      |                    |                                   |                                          | STASI DIUTAN              |                                        | 222                      |  |
| _  | _          |                 |                                              |                    |                                   |                                          |                           |                                        |                          |  |
|    | LANGKAH    | LANGK           | ahz Langkah                                  |                    |                                   |                                          |                           |                                        |                          |  |
|    | Terima kas | sih. Maklumbala | s anda telah dihantar<br>mpan/hantar ke emai | r. ID TIKET maklum | ibalas anda ada<br>mbalas anda ba | lah <b>28255.0</b> 3<br>gi tujuan semaka | <b>11685</b> . Sila klik  | ikon pencetak d                        | li                       |  |
|    |            |                 |                                              |                    |                                   | g                                        |                           | ا 🕹                                    | 2                        |  |

## **B. SEMAK MAKLUMBALAS**

1. Untuk membuat semakan maklum balas tersebut anda boleh keskrin utama seperti skrin di bawah dan klik **Semak Maklumbalas** 

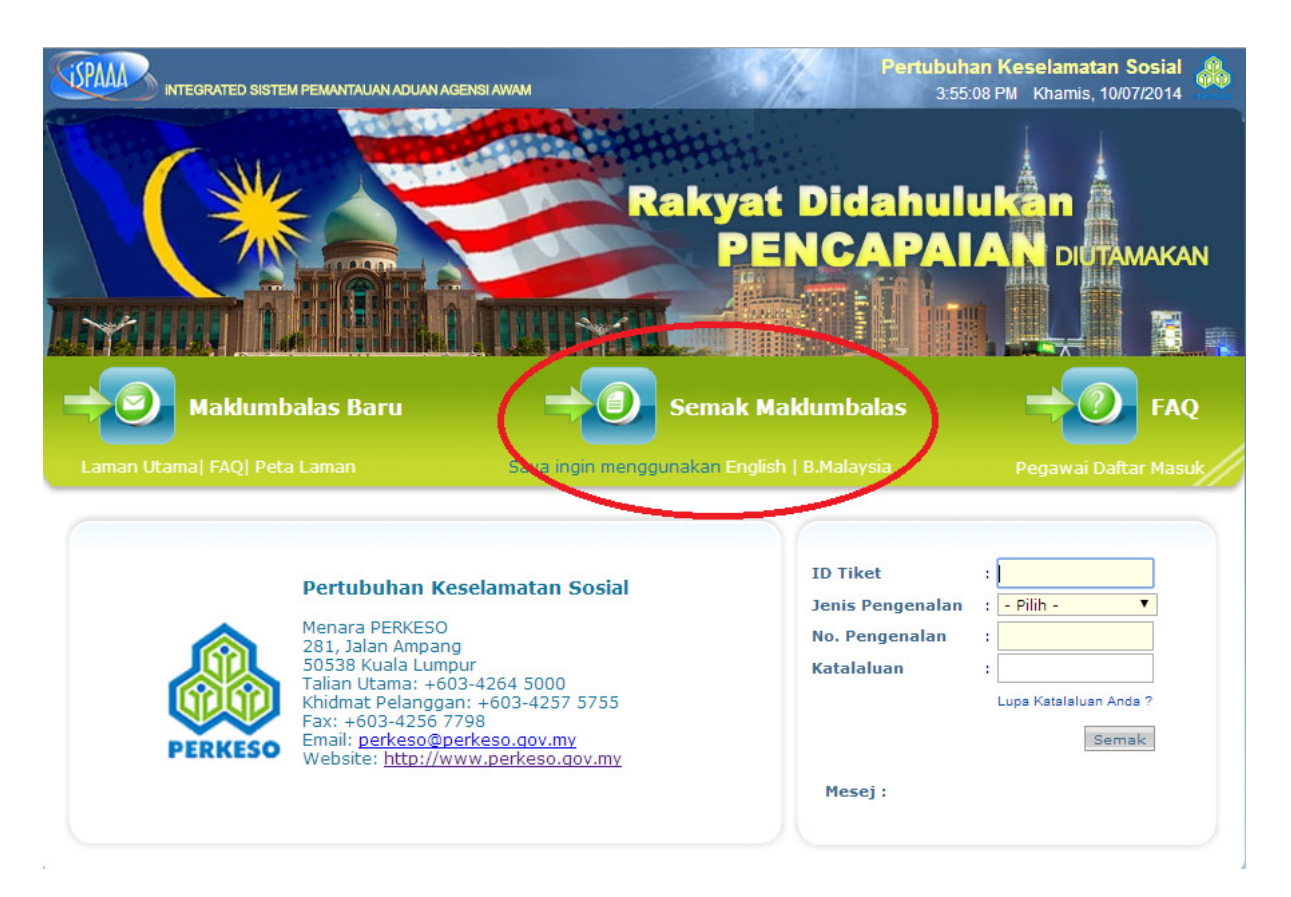

- 2. Masukkan ID Tiket, Jenis Pengenalan, No. Pengenalan dan Katalaluan
- 3. Kemudian, klik butang Semak dan status semakan anda akan dipaparkan

Untuk sebarang pertanyaan berkenaan panduan perkhidmatan atas talian, sila hubungi talian 1-300-22-8000 atau emel ke <u>webmaster@perkeso.gov.my</u>